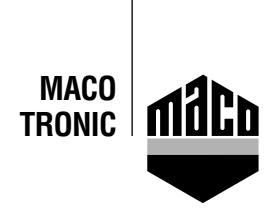

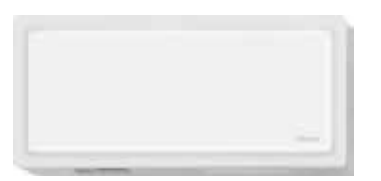

## Manuel d'intégration - Passerelle Eltako

 La version de la passerelle Eltako TF-IP-COn IV doit être 2.12 ou une version ultérieure. Pour le vérifier, lancez votre navigateur et saisissez l'adresse IP de la passerelle dans le champ d'adresse. Cliquez alors « Gestion / Rechercher des mises à jour ».

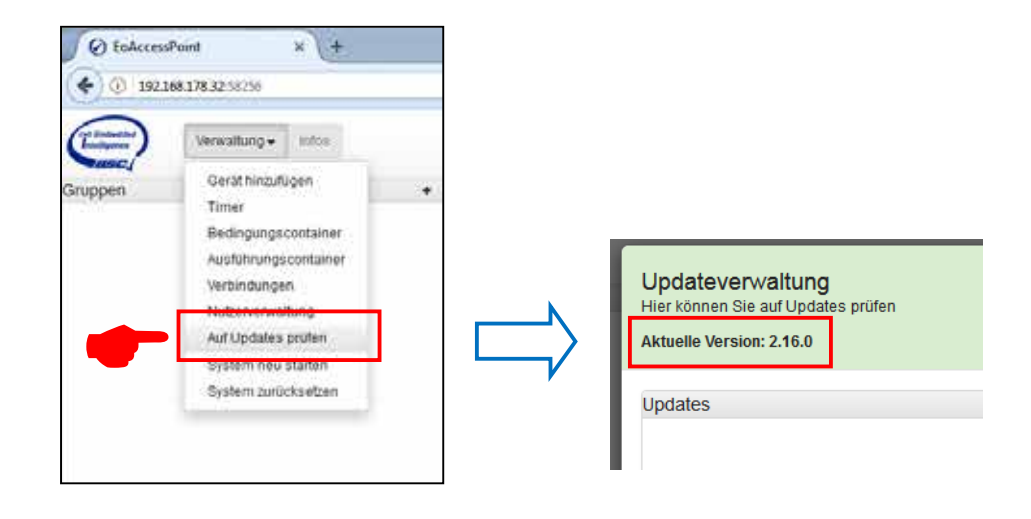

• Cliquez sur « Gestion / Ajouter un appareil ».

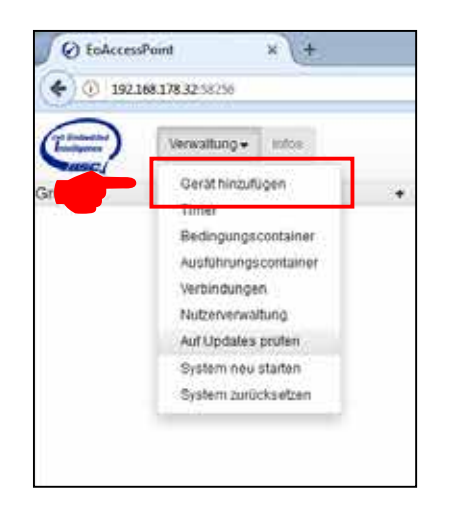

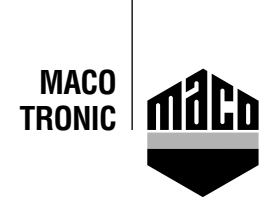

• Sélectionnez « *Multi-capteur MACO mTRONIC* » dans la liste déroulante. Le système ajoute le capteur à la liste.

| Etaineta + +                                                                  | The second second | ALC: NO.           |
|-------------------------------------------------------------------------------|----------------------------------------------------------------------------------------------------|--------------------|
| • C MARAN                                                                     | معربان و                                                                                                    | 054808             |
| 0                                                                             |                                                                                                    |                    |
| Sensoren / Addoren Mitgafligen<br>Inn onnen in henn Gelt Spream wei Hennisten |                                                                                                    | A 10               |
| Nature Sense / Assessed                                                       |                                                                                                    |                    |
| management for some lar period and and and a                                  |                                                                                                    | (Annual (Constant) |
| Name and Annual States                                                        | Descent Allow                                                                                                    | 100                |
| APLATION MARKED FRANCING                                                      |                                                                                                    |                    |
| San Charlen Section Statement Baseling Territories with                       | - Bringer                                                                                                    | 0050               |
| Broader PRDB (                                                                | 4-20+1016.0e462389                                                                                                    |                    |
|                                                                               | (a) (b) (b) (c) (c) (c) (c) (c) (c) (c) (c) (c) (c                                                                                                    | Casa)              |
|                                                                               | The second second second second second second second second second second second second second second second s                                                                                                    |                    |

 Instruisez le capteur (voir manuel = Aimant par contact reed), le signal sera détecté comme signal 4BS. Cliquez sur la touche « Attribuer » pour attribuer le signal reçu au multi-capteur MACO mTRONIC.

| Sensoren / Aktoren      | Zuweisen         |
|-------------------------|------------------|
| = (?)<br>4BS Signal<br> | ( <u>778 4</u> ) |

 Pour ajouter le multi-capteur MACO mTRONIC au champ « Groupes », cliquez le champ et tirez-le avec le curseur.

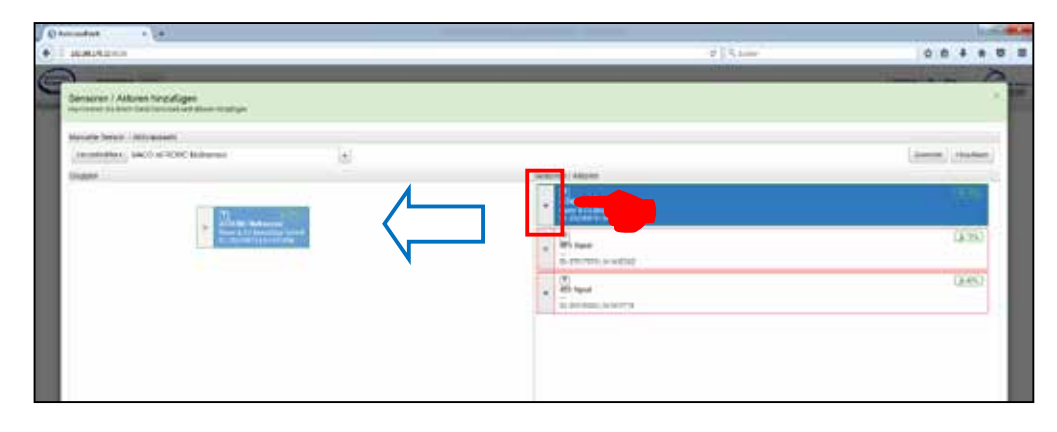

 Vérifiez le capteur en actionnant la fenêtre. Si vous recevez des messages de statut inadéquats, vérifiez le mode réglé ou la situation du capteur.

## Satisfaits?

Nous nous réjouissons de votre feedback@maco.eu

Ref. No. 758568FR – Date: février 2018 Sous réserve de tous droits et modification.

Ce document à imprimer est continuellement mis à jour. Vous en trouverez la version actuelle sous http://www.maco.eu/sites/assets/MacoDocs/758568/758568fr.pdf ou scannez le code QR.

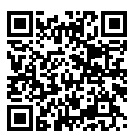

MAYER & CO BESCHLÄGE GMBH Alpenstraße 173 A-5020 Salzburg

Tel.: +43 662 6196-0 E-Mail: maco@maco.eu www.maco.eu